# Editing a job application

Log into JobX and select the job in which you wish to update the application.

Once the job is selected, click "Edit, view or remove the online application" under Manage Application

|                                                                   |                                                                  | welcome, jim kivera                                                                                                    |
|-------------------------------------------------------------------|------------------------------------------------------------------|----------------------------------------------------------------------------------------------------|
| Employees -                                                       | JobX - Reporting - Access & Audit - Uploads -                    | Site Set up - Content - Help -                                                                                               |
| Manage Job                                                        |                                                                  |                                                                                                    |
| Job Title                                                         | Employer                                                         | Status Job Type                                                                                                    |
| Office Assistant                                                  | Financial Assistance 1B (10004380)                               | Active, Not Listed On-Campus Jobs                                                                                            |
| Additional details about                                          | this job's status:                                               |                                                                                                    |
| » This job is currently in                                        | Active, Not Listed.                                              |                                                                                                    |
| Update Status<br>Active, Listed<br>Active, Not Listed<br>Inactive | » Click to change to<br>» Current Status<br>» Click to change to | Manage Application<br>This job is configured to collect online applications.<br>Edit, view or remove the online application. |
| View Applicants No applications have be                           | een submitted for this job.                                      | Hire Applicant<br>Hire an applicant                                                                                          |

To edit the job application, click the corresponding link

| Student Employment Office:<br>Job Board                                                    |                    |
|--------------------------------------------------------------------------------------------|--------------------|
| w                                                                                          | elcome, Jim Rivera |
| 🚓 Employees - JobX - Reporting - Access & Audit - Uploads - Site Set up - Content - Help - |                    |
| Manage Job Application                                                                     |                    |
| [Return to Manage Job Page]                                                                |                    |
| Job Title Employer Status                                                                  |                    |
| Office Assistant Financial Assistance 1B (10004380) Active, Not Listed                     |                    |
|                                                                                            |                    |
| This job is currently set to accept online applications.                                   |                    |
| To edit this job's application: [ <u>Click Here</u> ]                                      |                    |
| If you want to discontinue accepting applications for this job: [click here]               |                    |
| You can update the job's status: [Here]                                                    |                    |

The existing job application will then display. Scroll to the bottom of the page to "Create a new question" or "Pick from an existing question"

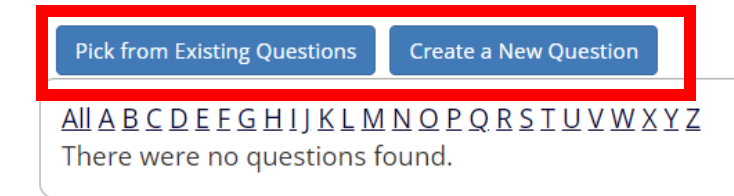

Click on the 'Create a New Question' tab beneath the default application.

Next, within the *Question Details* section, please select a type of question from the 'Question Type' drop-down menu. The page will reload and you can then enter the question itself, along with a number of other options.

#### **Creating a New Question**

Adding a job-specific question to your Institutional default application will assist in achieving a best-fit candidate for your job.

**Question Types** 

# Single and Multiple Questions

For single and multiple-choice questions, you will need to create an internal name for the question that only Institutional Site Administrator will see in the 'Pick from existing Questions' tab that serves as a library of all your job-specific questions you add to an application for your department. The *Question Label* field is the question an applicant will see when filling out the application.

NOTE: Question Choices are the different choices that will be presented to the applicant in either a drop-down list for single-choice questions or checkboxes for multiple-choice questions. The choices entered should be a comma-separated list, as seen below. If you would like one of the choices for a single-choice question to default in the drop-down list, please designate using the Default Value drop-down list.

| ck from Existing Questions | Create a New Question |
|----------------------------|-----------------------|
| estion Details             |                       |
| Question Type ④            |                       |
| Question Name (1)          |                       |
| Volleyball                 |                       |
|                            |                       |
|                            | ≣ oo da               |
|                            |                       |
| Have you ever coach        | d volleyball?         |
|                            |                       |
|                            |                       |
|                            |                       |
|                            |                       |
| Ouestion Choices           |                       |
| Yes,No                     | Add                   |
|                            |                       |
| Default Value              |                       |
| (none) ·                   |                       |

## **Single Line Text Questions**

*Single-Line Text Question* – Utilize this type of question for short answers.

Question Details

| Question Type  Single Line Text                 |  |
|-------------------------------------------------|--|
| Question Name 🖲                                 |  |
| Major                                           |  |
| Ouestion Label ④                                |  |
|                                                 |  |
| What is your Major                              |  |
|                                                 |  |
|                                                 |  |
|                                                 |  |
|                                                 |  |
|                                                 |  |
|                                                 |  |
| Default Value 🔍                                 |  |
|                                                 |  |
| Regular Expression ④                            |  |
|                                                 |  |
| Require Confirmation ④                          |  |
|                                                 |  |
|                                                 |  |
| Application Behavior                            |  |
| Application Section (1)                         |  |
| Select an existing section Create a new section |  |
| General                                         |  |
|                                                 |  |
| Other flags                                     |  |
| Prefill this question from previous answer?     |  |
|                                                 |  |
| End of Application                              |  |
| End of Application                              |  |

Add Question

Multiple Line Text Question Multiple Line Text Question – Utilize this type of question for longer answers.

| Question Details                                                         |  |
|--------------------------------------------------------------------------|--|
| Question Type ④<br>Multiple Line Text V                                  |  |
| Question Name ④<br>Experience                                            |  |
| Question Label ④                                                         |  |
| Explain a time when you had to participate as a team member.             |  |
|                                                                          |  |
|                                                                          |  |
| Default Value ④                                                          |  |
| Regular Expression ④                                                     |  |
|                                                                          |  |
| Application Behavior                                                     |  |
| Application Section ③         Select an existing section         General |  |
| Other flags                                                              |  |
| Prefill this question from previous answer?                              |  |
| Where To Add This Question? (1)<br>End of Application                    |  |
| Add Question                                                             |  |

# **Date Question**

*Date Question* – This will present a date picker calendar to the applicant. The applicant can either select a date from the calendar or type the date in the date field.

| Qı | uestion Details                                                                                                    |
|----|----------------------------------------------------------------------------------------------------|
|    | Question Type ④<br>Date ✓                                                                                                    |
|    | Question Name ④<br>Job                                                                                                    |
|    | Question Label ④           B         I         I |
|    | What date did you start your first job?                                                                                                    |
|    |                                                                                                    |
|    |                                                                                                    |

#### Application Behavior

| Application Section         Select an existing section         Previous Employers         Experience                                             |                                        |                                  |                                   |                                     |                                        |                           |                                       |   |
|----------------------------------------------------------------------------------------------------|----------------------------------------|----------------------------------|-----------------------------------|-------------------------------------|----------------------------------------|---------------------------|---------------------------------------|---|
| Other flags<br>Application input is required<br>Prefill this question from previous answer?<br>Where To Add This Question?<br>End of Application |                                        |                                  |                                   |                                     |                                        |                           |                                       |   |
|                                                                                                    |                                        |                                  |                                   |                                     |                                        |                           |                                       |   |
| Employer End Date:                                                                                                    | 0                                      |                                  | Nove                              | mber 2                              | 2017                                   |                           | 0                                     | ] |
| Employer End Date:<br>Functions and/or Professional Experiences:                                                                                 | 0<br>Su                                | Мо                               | Nove<br>Tu                        | mber 2<br>We                        | 2017<br>Th<br>2                        | Fr<br>3                   | 0<br>Sa<br>4                          |   |
| Employer End Date:<br>Functions and/or Professional Experiences:<br>Reason for Leaving:                                                          | <b>0</b><br><b>Su</b><br>5<br>12<br>19 | <b>Mo</b><br>6<br>13<br>20       | Nove<br>Tu<br>7<br>14<br>21       | mber 2<br>We<br>1<br>8<br>15<br>22  | 2017<br>Th<br>2<br>9<br>16<br>23       | Fr<br>3<br>10<br>17<br>24 | <b>D</b><br>Sa<br>4<br>11<br>18<br>25 |   |
| Employer End Date:<br>Functions and/or Professional Experiences:<br>Reason for Leaving:                                                          | 0<br>Su<br>5<br>12<br>19<br>26         | <b>Mo</b><br>6<br>13<br>20<br>27 | Nove<br>Tu<br>7<br>14<br>21<br>28 | mber 2<br>We<br>1<br>15<br>22<br>29 | 2017<br>Th<br>2<br>9<br>16<br>23<br>30 | Fr<br>3<br>10<br>17<br>24 | <b>Sa</b> 4 11 18 25                  |   |

# File Upload Question

*File Upload Question* – This will allow an applicant to upload a document that will be checked for viruses prior to loading to your JobX site.

Please upload a Letter of Recommendation.

Browse...

#### **Instructional Text Question**

*Instructional Text* – This can be used before or after a question and/or section.

Please provide three (3) references below. References may not be a relative.

## **Application Behavior**

All questions added to the institutional default application for your specific job will need to be associated with an existing section of the application or you may choose to add a new section to the application if desired. In order to do so, you will need to complete the 'Application Behavior' section of this page before you can successfully add the new question and/or save your application.

If you would like to add a new job-specific question to an existing section of the default application, please select the desired section from the 'Application Section' drop-down list. Otherwise, if you would like to create a new section in the application not already present in the University default list of questions, you can simply type in the new section name in the 'Create a new section' field below. This action will create a new application section and list the new question you've added in this same transaction in this new section.

Additionally, you can choose to require the new job-specific question be answered by clicking the 'Application input is required' box or choose to have this question pre-filled with the value they entered in a past application the applicant may have submitted for this job in a prior term.

Lastly, you can utilize the 'Where to Add this Question' drop-down list to customize the location of your new question. Once you've completed all these steps, click the 'Add Question' button.

| opplication Section 🦅                           |  |  |
|-------------------------------------------------|--|--|
| Select an existing section Create a new section |  |  |
| Please select V                                 |  |  |
|                                                 |  |  |
| Other flags                                     |  |  |
| Application input is required                   |  |  |
| Prefill this question from previous answer?     |  |  |
|                                                 |  |  |
| Where To Add This Question? 🖖                   |  |  |
| End of Application                              |  |  |
|                                                 |  |  |

NOTE: To save this job specific question and all others you may wish to add to the application, please be sure to click the 'Save Application' button after adding all your new questions. If you fail to click the 'Save Application' button your new questions will NOT be successfully added to your application.